## <u> (apps 123) סרטוני וידיאו – הורדה ועריכה</u>

- 1. חיפוש הסרטון ביוטיוב
- 2. הוספת האותיות PP אחרי המילה 2

https://www.youtubepp.com/watch?v=nkemxGSbs\_8

3. מתקבל המסך הבא:

|                                   | Video mp3                     | Audio    |            |
|-----------------------------------|-------------------------------|----------|------------|
|                                   | Resolution                    | FileSize | Download   |
| פבזת"א                            | 720р (.mp4) <mark>m-но</mark> | MB       | L Download |
| פמת"א עונה 1   פרק 1 - הצהרת תובע | 360p (.mp4)                   | 121.8 MB | Ł Download |

4. לוחצים על DOWNLOAD וידיאו ומקבלים הודעה שהסרטון בהכנה להורדה

| פמת"א עונה 1   פרק 1 - הצהרת תובע                                                                         | ×      |
|----------------------------------------------------------------------------------------------------|--------|
|                                                                                                    |        |
| Please wait while the file is being prepared for downloa                                                  | ding   |
| Thank you for using our service. If you could share our website with friends, that would be a great help. | n your |
| Thank you.                                                                                                | MD     |

## כשהקובץ מוכן נקבל את ההודעה הבאה:

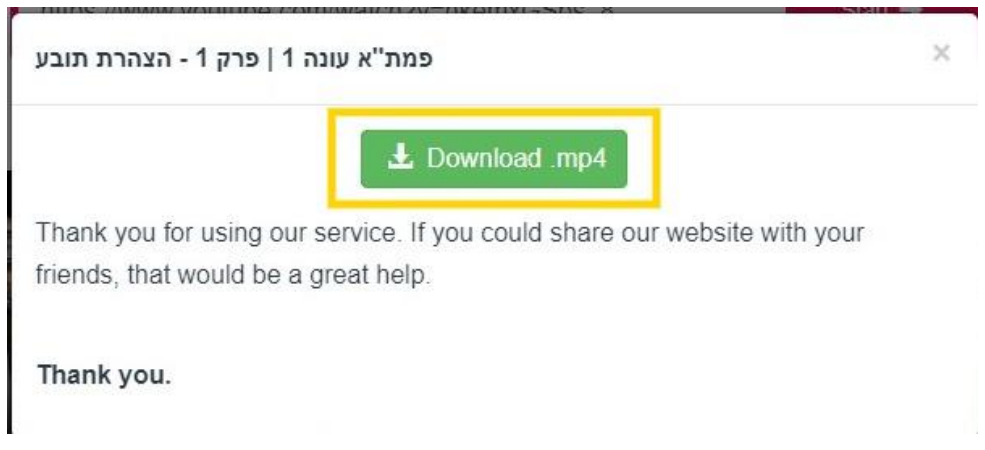

 לוחצים על הורדה ושומרים את הקובץ במחשב. (לשים לב איפה שומרים את הסרטון!!!) ההורדה מתחילה ורואים את קצב התקדמות ההורדה בתחתית המסך.

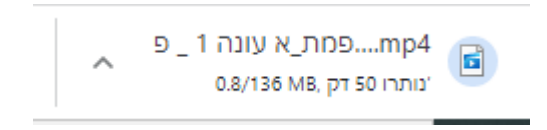

6. כותבים בגוגל <mark>123apps</mark> ונכנסים לאפליקציה. אפשר גם דרך הקישור המצורף: <u>כניסה לאפליקציה</u> האפליקציה כוללות כלי עריכה מגוונים.

לקיצור סרטון אנו בוחרים בtrim בכלי עריכת וידיאו.

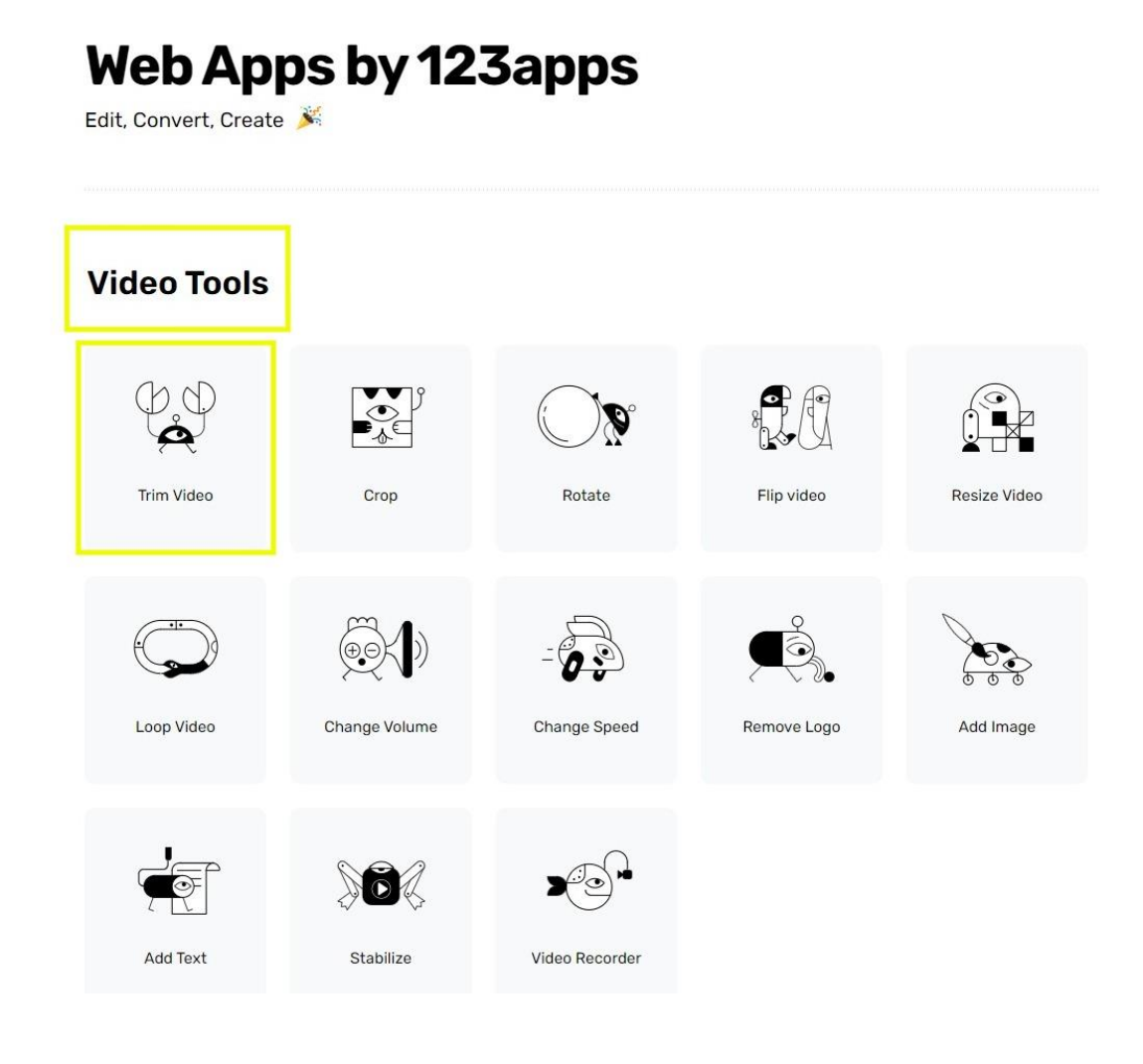

## **Trim Video**

Trim or cut video of any format

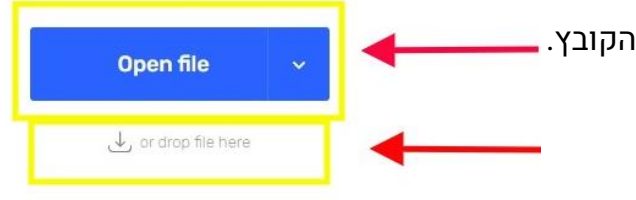

7. לוחצים על OPEN FILE כדי להעלות את הקובץ.

.8

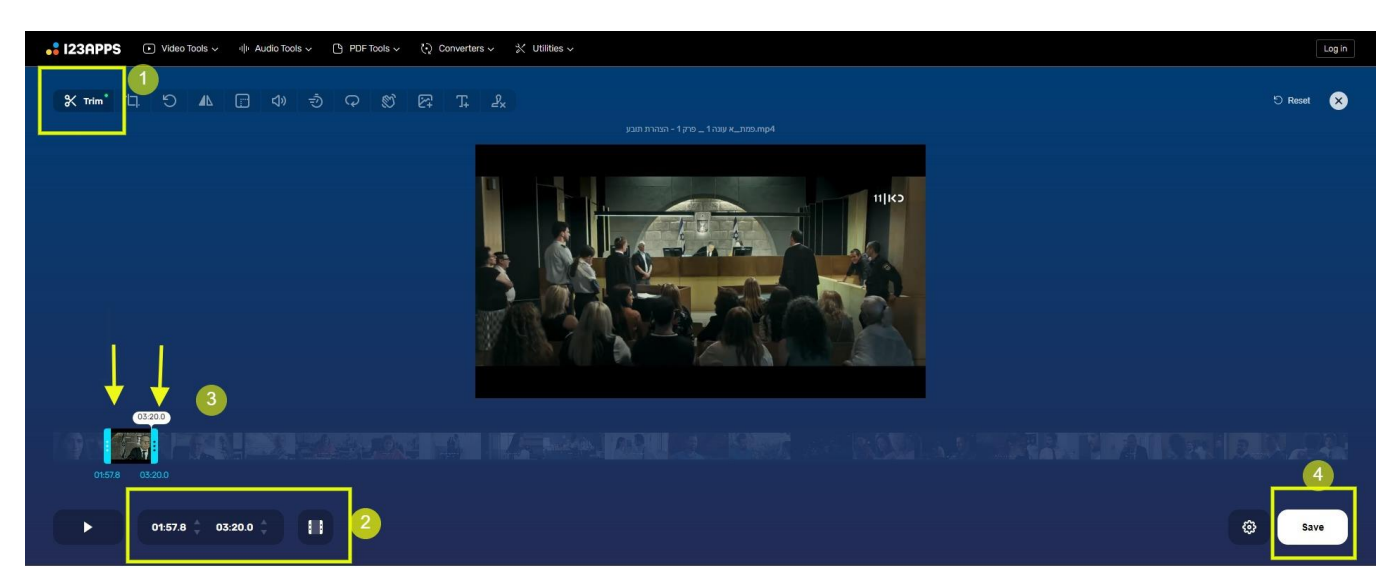

- 1. הפונקציה בה אנו נמצאים TRIM
  - 2. אפשרות לקביעת מיקום מדוייק
    - 3. אפשרות ידנית לקביעת מיקום
      - 4. שמירה
- .9

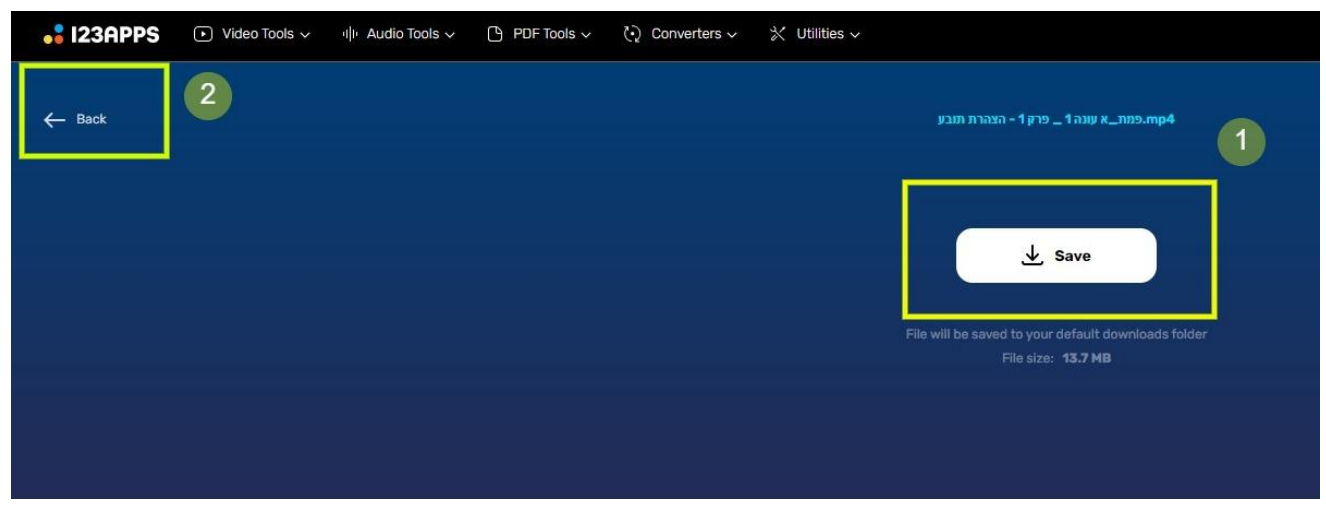

- 1. הורדת הסרטון
- 2. חזרה לביצוע פעולות נוספות.

## <u>סו. ביצוע פעולות נוספות:</u>

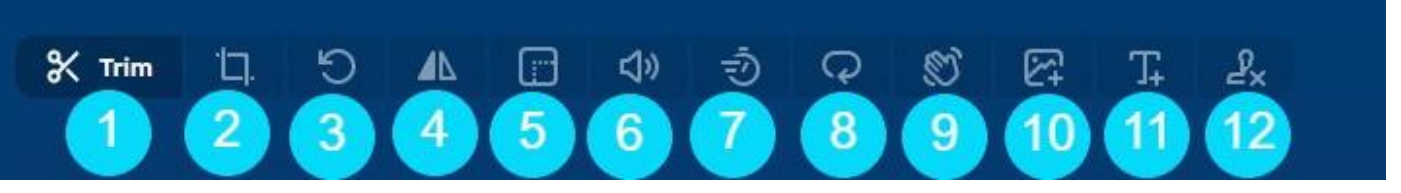

- 1. חיתוך חלקים מהקצוות.
- 2. Crop שינוי גודל התמונות
  - Rotate .3 סיבוב
  - 4. פונקציה לא זמינה
- 5. Chane resolution שינוי הרזולוציה
  - 6. Volume– שינוי עוצמת הקול
  - 7. Change speed שינוי המהירות
    - loop .8 ניגון בלופ
      - 9. ייצוב לא זמין
    - Add image.10 הוספת תמונה
- Add text.11 הוספת טקסט. הטקסט יופיע לאורך הסרטון.
  - Remove logo.12 מחק לוגו

אחרי כל פעולה יש לשמור את הסרטון.

| Original (16:9) | 1:1 | 9:16 | 4:3 | 3:4 | Custom | 540 px × 720 px |
|-----------------|-----|------|-----|-----|--------|-----------------|
|                 |     |      |     |     |        |                 |